# リファレンスコード取得手順書

# リファレンスコードの取得方法

以下の手順でリファレンスコードを取得することが出来ます。

I. <u>Stand Alone(ノードロック)ライセンスの場合</u>

インストール後、TransMagicを起動すると次のような画面が出てきます。

| Register TransMagic                                                                                                    | × |
|----------------------------------------------------------------------------------------------------|---|
|                                                                                                    |   |
| Register TransMagic<br>TransMagic is not currently registered on this<br>computer. Click the Register button to register or<br>click the Exit button to exit. |   |
| Exit                                                                                                    |   |

「Register...」ボタンをクリック

| icense Key                                                                                                    | ×     |
|----------------------------------------------------------------------------------------------------|-------|
|                                                                                                    |       |
| License Key<br>1) Cepy the Reference Code shown below:                                                             |       |
| XXXX-XXXX-XXXX-XXXX-XXXX                                                                                           |       |
| Begister on-line by clicking the "License" button below.<br>Follow the prompts on-line to obtain your License Key. | ~     |
| Request License Key                                                                                                |       |
| 3) After obtaining your License Key, paste it into the window below:                                               | ,<br> |
| Need Help?                                                                                                    |       |
| Please send an e-mail to License@TransMagic.com                                                                    |       |
| OK Cancel                                                                                                    |       |
|                                                                                                    |       |

赤枠で囲んだ上記リファレンスコードを、弊社ライセンス申請ページに貼 り付けてライセンスをご申請ください。

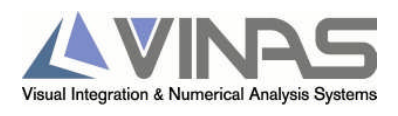

評価ライセンスをご申請いただく場合: http://www.vinas.com/jp/seihin/transmagic/download.htm

正規ライセンスをご申請いただく場合: http://www.vinas.com/jp/seihin/transmagic/licensekey.htm

### II. <u>ネットワークライセンスの場合</u>

ライセンスサーバをインストールしたマシン上で、スタートメニューから「TransMagic Net Admin R7sp0」-「Register TransMagic License」を 選択します。

Stand Alone(ノードロック)ライセンスの場合と同じ画面が表示されます ので、リファレンスコードを弊社ライセンス申請ページに貼り付けてライ センスをご申請ください。

評価ライセンスをご申請いただく場合: http://www.vinas.com/jp/seihin/transmagic/download.htm

正規ライセンスをご申請いただく場合: http://www.vinas.com/jp/seihin/transmagic/licensekey.htm

#### リファレンスコードの変更について

旧バージョンのTransMagic をお使いのユーザ様が新バージョンへアップグレー ドされた場合、リファレンスコードが変更となり、ライセンスの再申請が必要 となります。

弊社ホームページよりライセンスの再申請をお願いいたします。

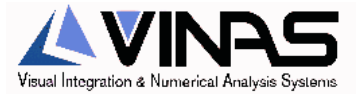

# ご注意

- 1. このマニュアルの著作権は、株式会社ヴァイナスにあります。
- 2. このマニュアルの一部または全部を無断で使用、複製することはできません。
- 3. このマニュアルに記載されている事柄は、将来予告なしに変更されることがあります。

| TransMagic 開発元                    | TransMagic,Inc.<br>Denver, Colorado, USA |  |
|-----------------------------------|------------------------------------------|--|
| 国内販売・サポート                         | 株式会社 ヴァイナス                               |  |
|                                   | 〒530-0003                                |  |
| 大阪市北区堂島 2-1-31                    |                                          |  |
| ORIX 堂島ビル                         |                                          |  |
| TEL 06-6440-8111 FAX 06-6440-8112 |                                          |  |
|                                   | E-Mail sales@vinas.com                   |  |
|                                   | URL http://www.vinas.com                 |  |
|                                   |                                          |  |

## Copyright © 2007 VINAS Co., Ltd. All rights reserved.

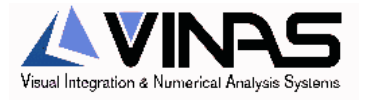